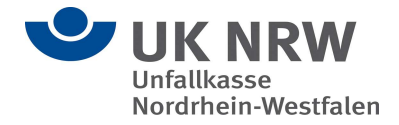

# Leitfaden zur Nutzung von "Sicherer Datenaustausch mit Cryptshare"

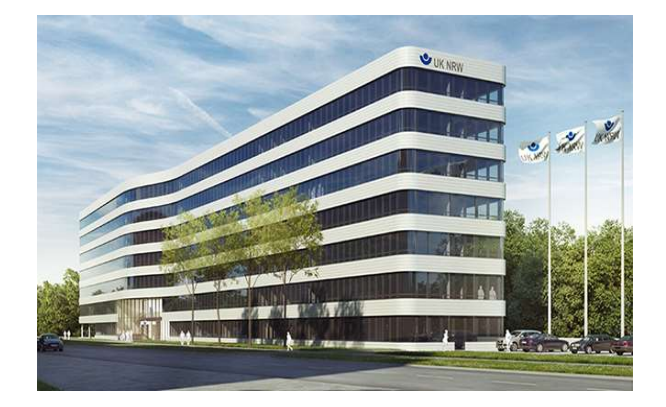

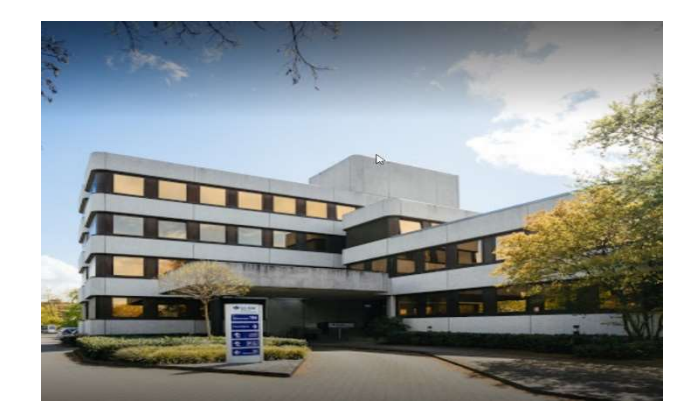

## Zum sicheren Versenden von Dateien und Nachrichten für

## externe Ansprechpartner

Version 1.2

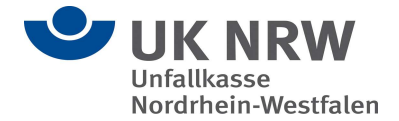

## Einleitung

Die Anwendung Cryptshare zum "Sicheren Datenaustausch" ermöglicht den einfachen und sicheren Austausch vertraulicher Informationen durch die verschlüsselte Ablage von Dateien und Nachrichten auf der bereitgestellten Cloudumgebung (Cryptshare) der Unfallkasse NRW. Diese Dateien können mit einem Kennwort von einem beliebigen Empfänger abgerufen werden. Das Cloudsystem informiert Empfänger und Absender über die Vorgänge auf dem System.

Mit der Cryptshare Cloudumgebung der Unfallkasse NRW können Externe eine verschlüsselte E-Mail Nachricht (bis 2GB) an Mitarbeiterinnen und Mitarbeiter der Unfallkasse NRW versenden.

## Supportmöglichkeiten für externe Ansprechpartner bei Fragen zu Cryptshare:

Herr Andreas Gansler (IT Koordinator Unfallkasse NRW)

Tel. 0251-2102-3534

a.gansler@unfallkasse-nrw.de

Herr Ulrich Voß (IT Koordinator Unfallkasse NRW)

Tel. 0251-2102-3225

u.voss@unfallkasse-nrw.de

oder unter it-koordinatoren@unfallkasse-nrw.de

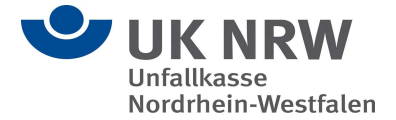

## Ablauf bei der Bereitstellung von Dateien in der Cryptshare Cloud

Bitte geben Sie die Cloudadresse der Cryptshare Umgebung der Unfallkasse NRW in Ihren Browser ein, um eine verschlüsselte E-Mail an eine Mitarbeiterin oder einen Mitarbeiter der Unfallkasse NRW zu versenden:

https://cryptshare-unfallkasse-nrw.de

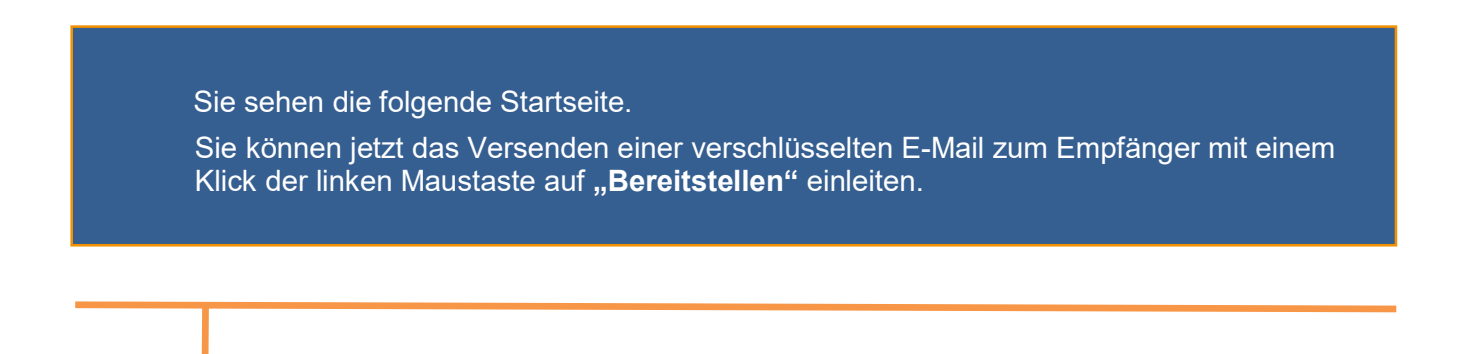

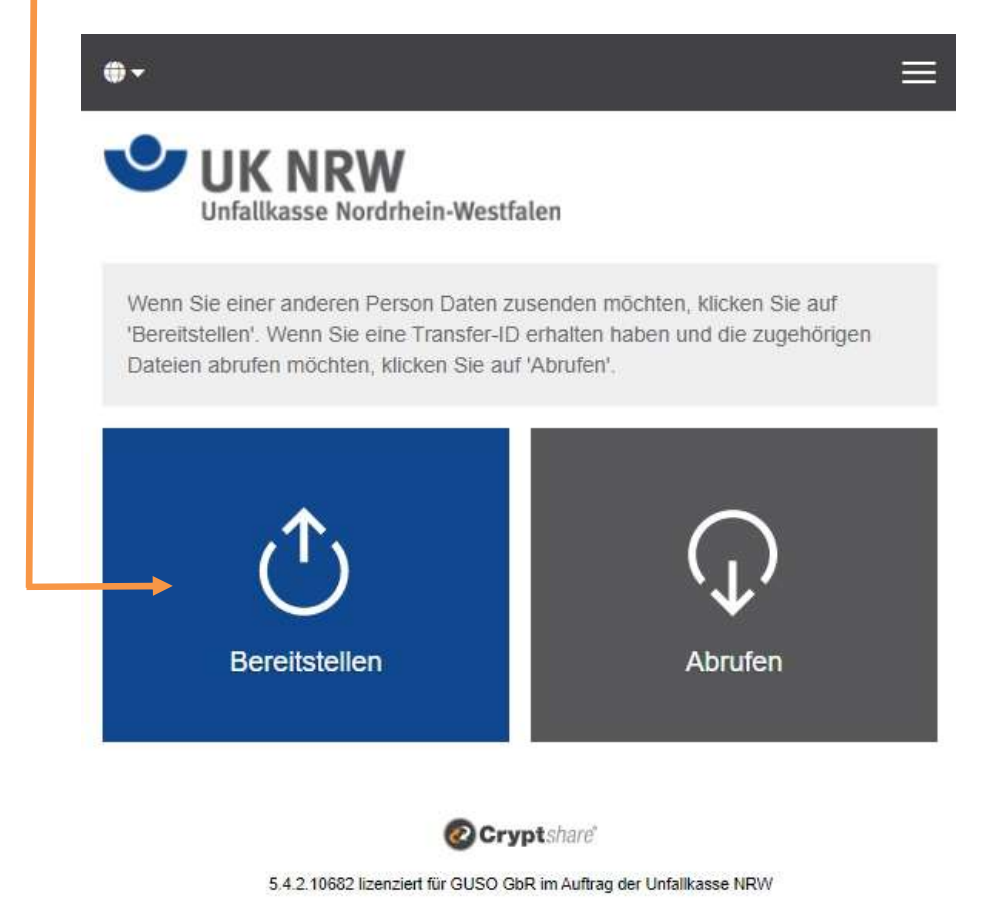

2023 Cryptshare AG

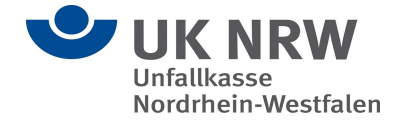

Bitte klicken Sie mit der linken Maustaste auf den kleinen Pfeil nach unten, um sich mit Ihren Kontaktdaten als Versender einzurichten.

| UK NRW<br>Unfallkasse Nordrhein-Westfalen                                                                                                    |                                                        |
|----------------------------------------------------------------------------------------------------|--------------------------------------------------------|
| nre Kontaktdaten<br>Senden als                                                                                                    |                                                        |
| Max Mustermann (m.mustermann@gmx.de)                                                                                                    | 2 × -                                                  |
|                                                                                                    |                                                        |
| Geben Sie die E-Mail-Adressen der Empfänger ein. Sie I<br>von E-Mail-Adressen aus einer externen Quelle mittels d<br>einfügen.                                                                                     | können auch eine Liste<br>ler Zwischenablage           |
| Geben Sie die E-Mail-Adressen der Empfänger ein. Sie I<br>von E-Mail-Adressen aus einer externen Quelle mittels d<br>einfügen.<br>An                                                                               | können auch eine Liste<br>ler Zwischenablage<br>Cc Bcc |
| Seben Sie die E-Mail-Adressen der Empfänger ein. Sie H<br>von E-Mail-Adressen aus einer externen Quelle mittels d<br>einfügen.<br>An<br>Xn<br>Xn<br>Xn<br>Xn<br>Xn<br>Xn<br>Xn<br>Xn<br>Xn<br>Xn<br>Xn<br>Xn<br>Xn | können auch eine Liste<br>ler Zwischenablage           |

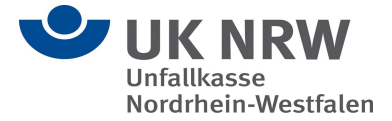

Sollten Sie Cryptshare bislang noch nicht genutzt haben, werden Sie jetzt aufgefordert, sich selbst als neuer Benutzer anzulegen.

Bitte mit einem linken Mausklick "Neuen Benutzer anlegen" auswählen.

|                                                                                                    |                                         |                | 1                   |  |
|----------------------------------------------------------------------------------------------------|-----------------------------------------|----------------|---------------------|--|
| UK NRW<br>Unfallkasse Nordrhein-Westfalen                                                                                                 |                                         |                |                     |  |
| e Kontaktdaten                                                                                                    |                                         |                |                     |  |
| nden als                                                                                                    | ~                                       |                |                     |  |
| /lax Mustermann (m.mustermann@gmx.de)                                                                                                    | L                                       | ~              |                     |  |
| Neuen Benutzer anlegen                                                                                                    |                                         |                |                     |  |
| eben Sie die E-Mail-Adressen der Empfänger ein. Sie I<br>n E-Mail-Adressen aus einer externen Quelle mittels d                            | können auch eir<br>er Zwischenabl       | ne Lis<br>lage | ste                 |  |
| eben Sie die E-Mail-Adressen der Empfänger ein. Sie H<br>in E-Mail-Adressen aus einer externen Quelle mittels d<br>nfügen.                | können auch eir<br>er Zwischenabl<br>Cc | ne Lis<br>lage | ste<br>Bcc          |  |
| eben Sie die E-Mail-Adressen der Empfänger ein. Sie I<br>in E-Mail-Adressen aus einer externen Quelle mittels d<br>nfügen.                | können auch eir<br>er Zwischenabl<br>Cc | ne Lis<br>lage | ste<br>BCC          |  |
| eben Sie die E-Mail-Adressen der Empfänger ein. Sie H<br>on E-Mail-Adressen aus einer externen Quelle mittels d<br>nfügen.                | können auch eir<br>er Zwischenabl<br>Cc | ne Lis<br>lage | ste<br>Boco<br>er > |  |
| eben Sie die E-Mail-Adressen der Empfänger ein. Sie H<br>on E-Mail-Adressen aus einer externen Quelle mittels d<br>nfügen.<br>n<br>Zurück | können auch eir<br>er Zwischenabl<br>Cc | ne Lis<br>lage | ste<br>Bocc         |  |

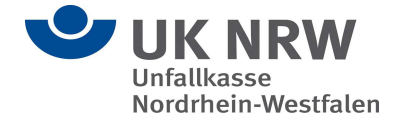

Bitte tragen Sie jetzt in der Eingabemaske Ihre Kontaktdaten ein und klicken Sie danach mit der linken Maustaste auf "Weiter".

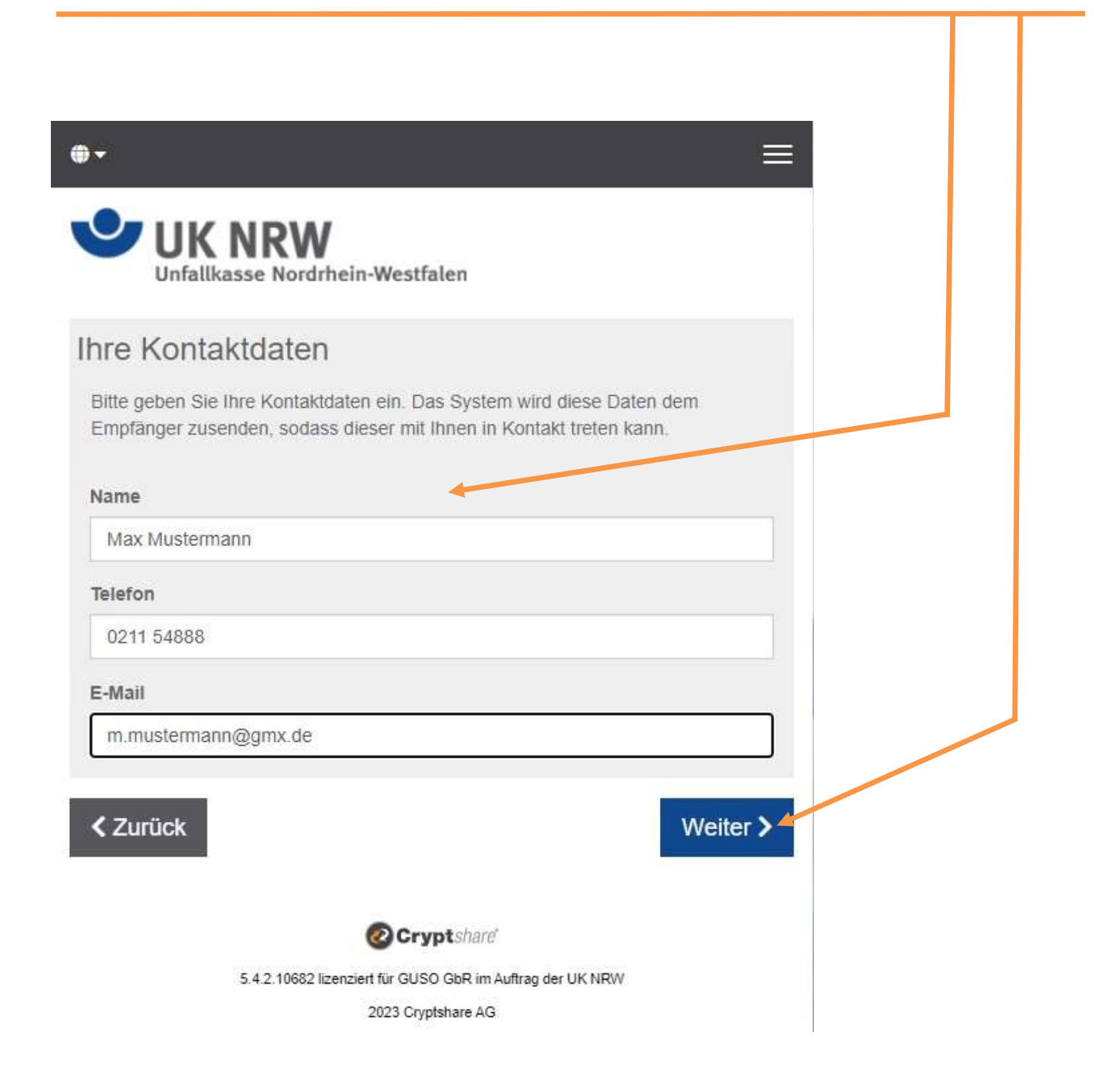

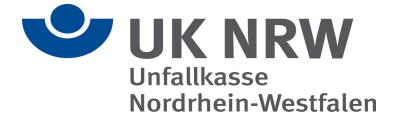

Bei der ersten Nutzung des Unfallkasse NRW-Cryptshare-Systems wird sichergestellt, dass Sie Zugriff auf die angegebene E-Mail-Adresse haben.

Eine erneute Verifizierung ist erforderlich, wenn der vom Administrator vorgegebene "Gültigkeitszeitraum bei Inaktivität" (standardmäßig 30 Tage) bzw. der "maximale Gültigkeitszeitraum" (standardmäßig 365 Tage) überschritten wird oder wenn Sie erstmals eine neue E-Mail-Adresse verwenden möchten.

Sie erhalten für die Verifizierung einen Code per E-Mail. Geben Sie den Code bitte hier ein.

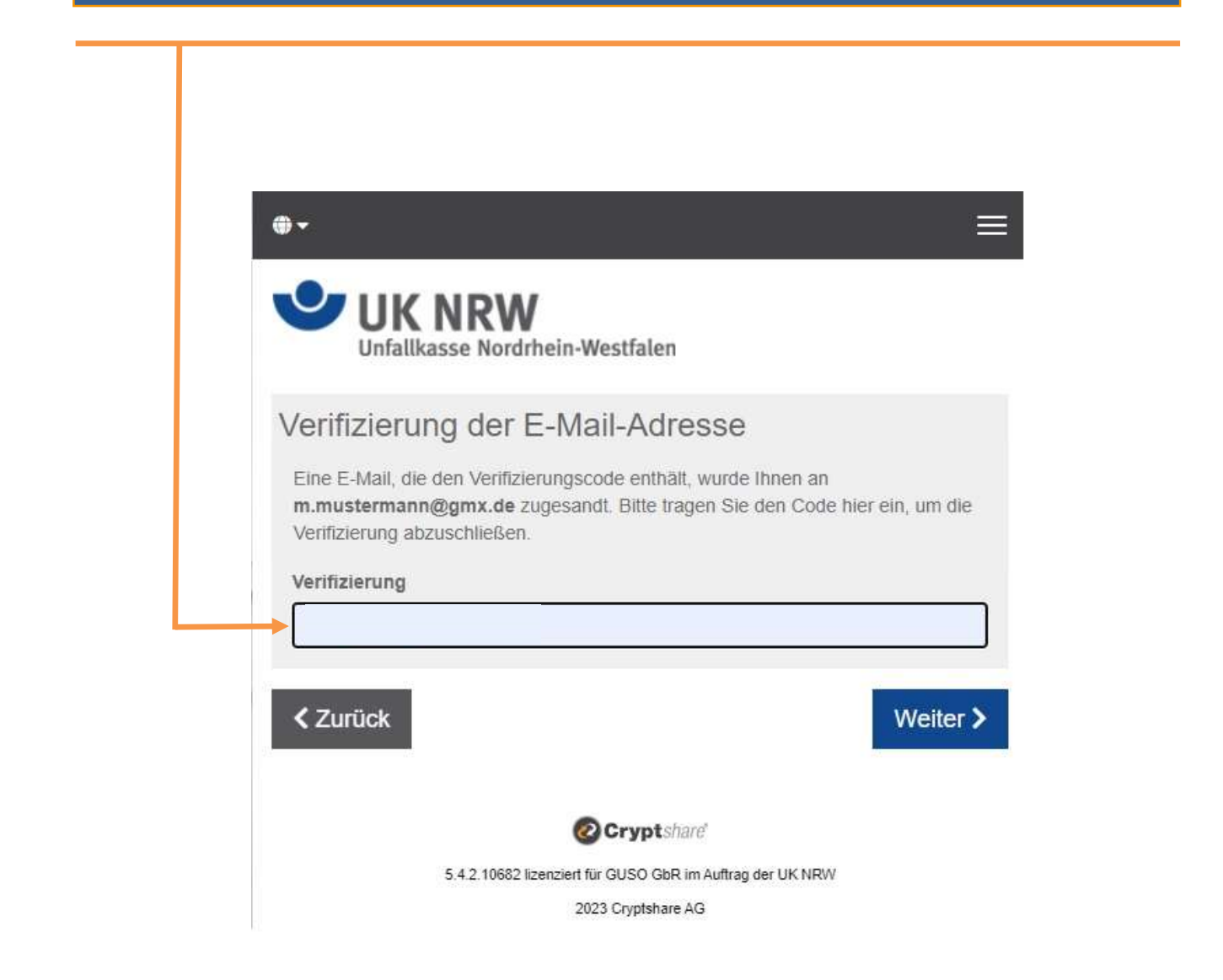

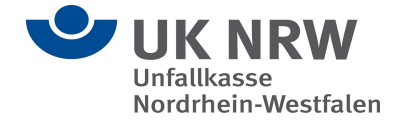

# Der Inhalt Ihrer Verifizierungs-E-Mail in Ihrem E-Mail-Postfach sollte jetzt einen Verifizierungscode anzeigen.

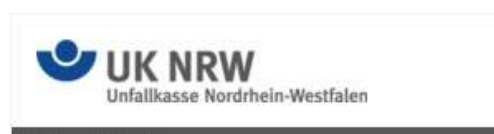

## Verifizierung

### https://cryptshare-unfallkasse-nrw.de/

#### Guten Tag,

Die Verifizierung Ihrer E-Mail-Adresse ist erforderlich.

Bitte kopieren Sie den folgenden Code in die Zwischenablage und fügen Sie ihn in der Verifizierungsmaske Ihres Browsers ein, um fortzufahren: PREQfzVA6g

# Verifizierungscode Anweisungen PREQfzVA6g 1. Kopieren Sie den Verifizierungscode in Ihre Zwischenablage 2. Gehen Sie zurück zur Cryptshare Verifizierungsseite 3. Fügen Sie den Verifizierungscode in die Seite ein und klicken Sie auf 'Weiter'

Diese Nachricht wurde automatisch erzeugt.

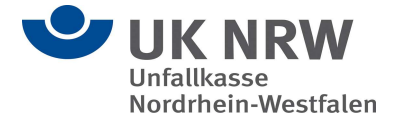

Wenn Sie den Verifizierungscode eingegeben haben, dann klicken Sie bitte mit der linken Maustaste auf den Reiter **"Weiter"**.

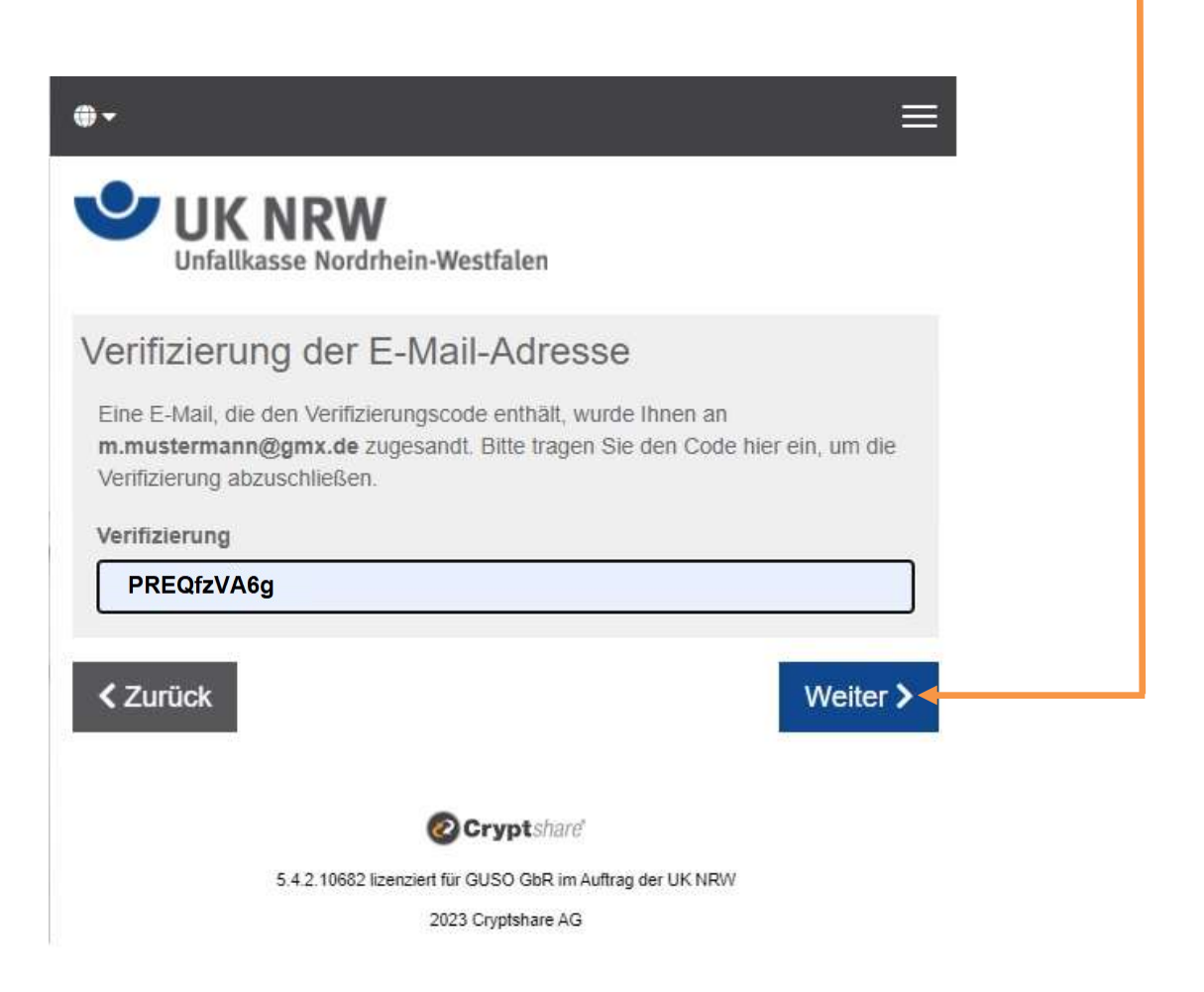

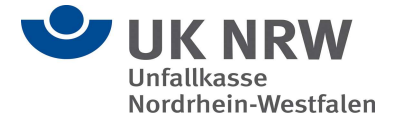

Hier können Sie wie bei einer gewöhnlichen E-Mail die E-Mail-Adresse des Empfängers angeben. Also hier: *Hinweisgebersystem@Unfallkasse-nrw.de* 

Anschließend klicken Sie mit der linken Maustaste auf "Weiter".

| a _:                                                                                                    | =                                                   |  |
|----------------------------------------------------------------------------------------------------|-----------------------------------------------------|--|
| Cryptshare <sup>®</sup>                                                                                                    | =                                                   |  |
| hre Kontaktdaten                                                                                                    |                                                     |  |
| Senden als                                                                                                    |                                                     |  |
| m.mustermann@gmx.de                                                                                                    |                                                     |  |
| Empfänger<br>Geben Sie die E-Mail-Adressen der Empfänger ein. S<br>von E-Mail-Adressen aus einer externen Quelle mitte<br>einfügen. | Sie können auch eine Liste<br>Is der Zwischenablage |  |
| An                                                                                                    | Cc Bcc                                              |  |
| Hinweisgebersystem@Unfallkasse-nrw.de                                                                                               | Weiter >                                            |  |

Cryptshare 4.8.1.6629 lizenziert für Cryptshare AG (Demo Server) 2021 Cryptshare AG

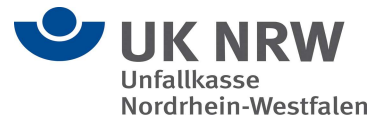

Fügen Sie optional eine vertrauliche Nachricht hinzu, indem Sie mit der linken Maustaste die Schaltfläche "**Hinzufügen**" auswählen. Mit der sicheren Cryptshare Cloud können Sie nicht nur sicher Dateien versenden, sondern optional auch eine Nachricht verfassen, die ebenfalls verschlüsselt übertragen wird.

Klicken Sie dazu bitte mit der linken Maustaste auf die Auswahlmöglichkeit "Vertrauliche Nachricht hinzufügen".

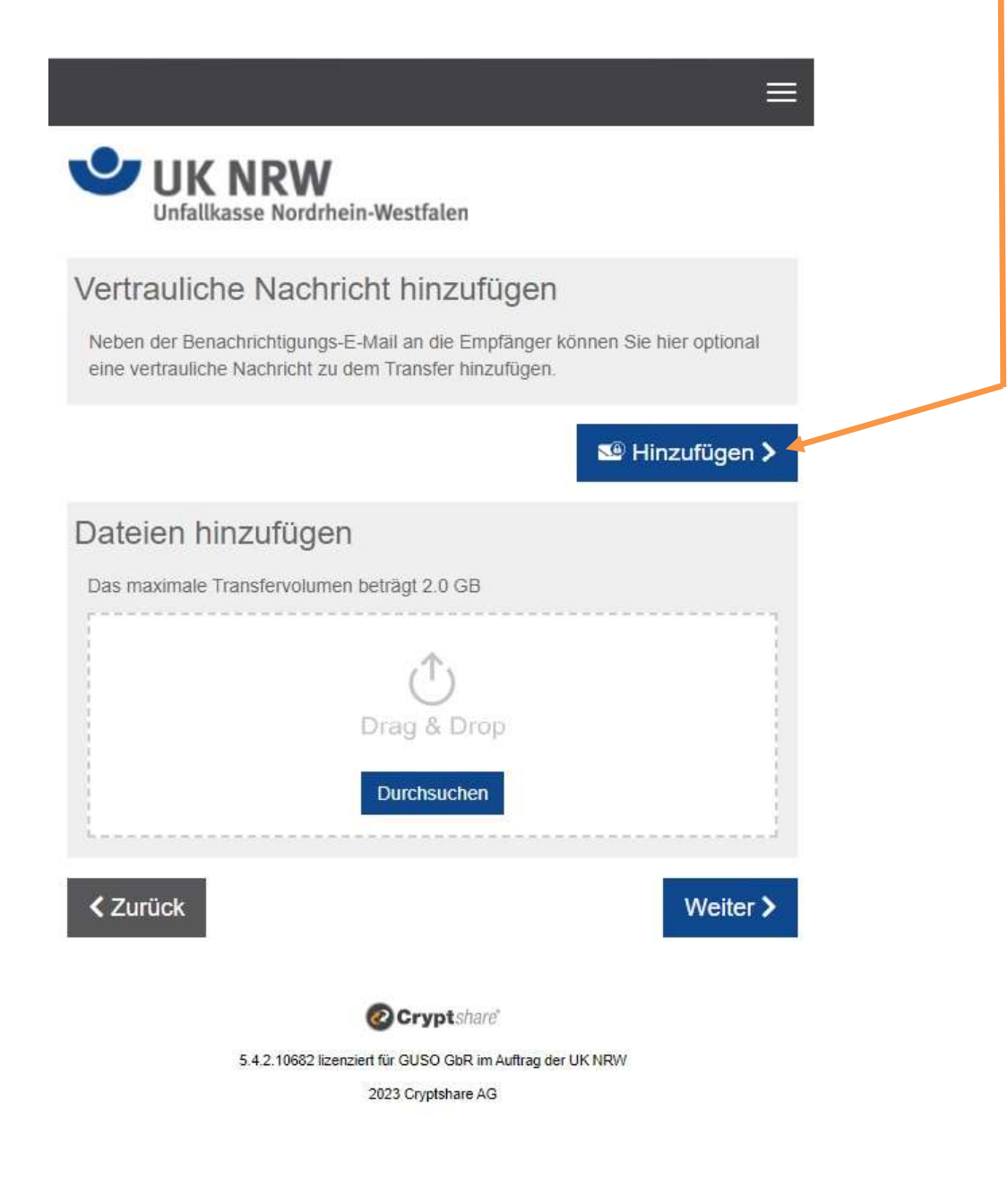

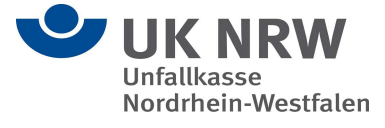

Geben Sie Ihre Nachricht ein und wählen Sie bitte "Speichern" aus.

| 7        | UK NRW                          | ۶ŋ         |          | ≡     |  |
|----------|---------------------------------|------------|----------|-------|--|
| tra      | uliche Nachricht                |            |          |       |  |
| reff     |                                 |            |          |       |  |
| achs     | tand                            |            |          |       |  |
| <b>c</b> | B I U S   X & â â               | (▲) →   := | :=       |       |  |
| Sehr     | geehrte Damen und Herren,       |            |          |       |  |
| nit te   | ilen Sie uns den Sachstand mit. |            |          |       |  |
| rou      | dliche Grüße                    |            |          |       |  |
| Max      | Mustermann                      |            |          |       |  |
|          |                                 |            |          |       |  |
|          |                                 |            |          |       |  |
|          |                                 |            |          |       |  |
| bb       | rechen                          |            | Speicher | n > 4 |  |
|          |                                 |            |          |       |  |
|          | @ Crypt                         | share      |          |       |  |
|          |                                 |            |          |       |  |

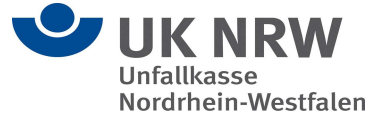

I

Jetzt können Sie unter **"Datei hinzufügen"** Ihre Dateien wählen, die Sie versenden wollen. Sie haben aber auch die Möglichkeit, die Dateien per Drag & Drop in das gestrichelte Feld zu ziehen.

| Unfallkasse Nordrhein-Westfalen                                                                                                    |  |
|----------------------------------------------------------------------------------------------------|--|
| Vertrauliche Nachricht hinzufügen         Neben der Benachrichtigungs-E-Mail an die Empfänger können Sie hier optional eine vertrauliche Nachricht zu dem Transfer hinzufügen.         Vertrauliche Nachricht         Vertrauliche Nachricht |  |
| Das maximale Transfervolumen beträgt 2.0 GB                                                                                                    |  |
| ✓ Zurück Weiter > Ø Cryptshare 5.4.2.10682 lizenziert für GUSO GbR im Auftrag der UK NRW 2023 Cryptshare AG                                                                                                    |  |

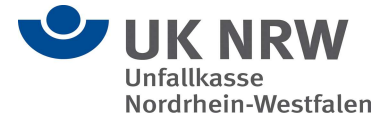

Es öffnet sich jetzt der Datei-Explorer, wo Sie Ihre Dateien auswählen, die Sie versenden wollen. Anschließend klicken Sie mit der linken Maustaste auf den Reiter "Öffnen". 🕑 UK NRW Unfallkasse Nordrhein-Westfalen Vertrauliche Nachricht hinzufügen Neben der Benachrichtigungs-E-Mail an die Empfänger können Sie hier optional C Öffnen × eine vertrauliche Nachricht zu dem Transfer hinzufügen. v ð → 👻 🛧 📙 « TRANSFER (\\F... > 6 Vertrauliche Nachricht × Neuer Ordner .... ? Organisieren 🔻 🗄 Dokumente ↑ Name Änderungsdatum Тур 🕹 Downloads 🧐 Bearbeiten > Neues Textdokument.txt 09.01.2023 15:14 Textdok 💧 Musik Videos Dateien hinzufügen 🕳 Lokales Laufwerl i -Das maximale Transfervolumen beträgt 2.0 GB 🛫 UKNRW (\\fs89\ 🛫 TRANSFER (\\FS TRANSFER (\\FS -Drag & Drop 鹶 Netzwerk < v Durchsuchen Dateiname: v Alle D. teien (\*.\*) ~ Öffnen 🔻 Abbrechen Zurück Weiter > Cryptshard

> 5.4.2.10682 lizenziert für GUSO GbR im Auftrag der UK NRW 2023 Cryptshare AG

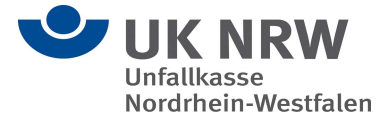

In der Liste unter **Dateien hinzufügen**, sollte jetzt die ausgewählte Datei aufgelistet sein.

Anschließend klicken Sie mit der linken Maustaste auf den Reiter "Weiter".

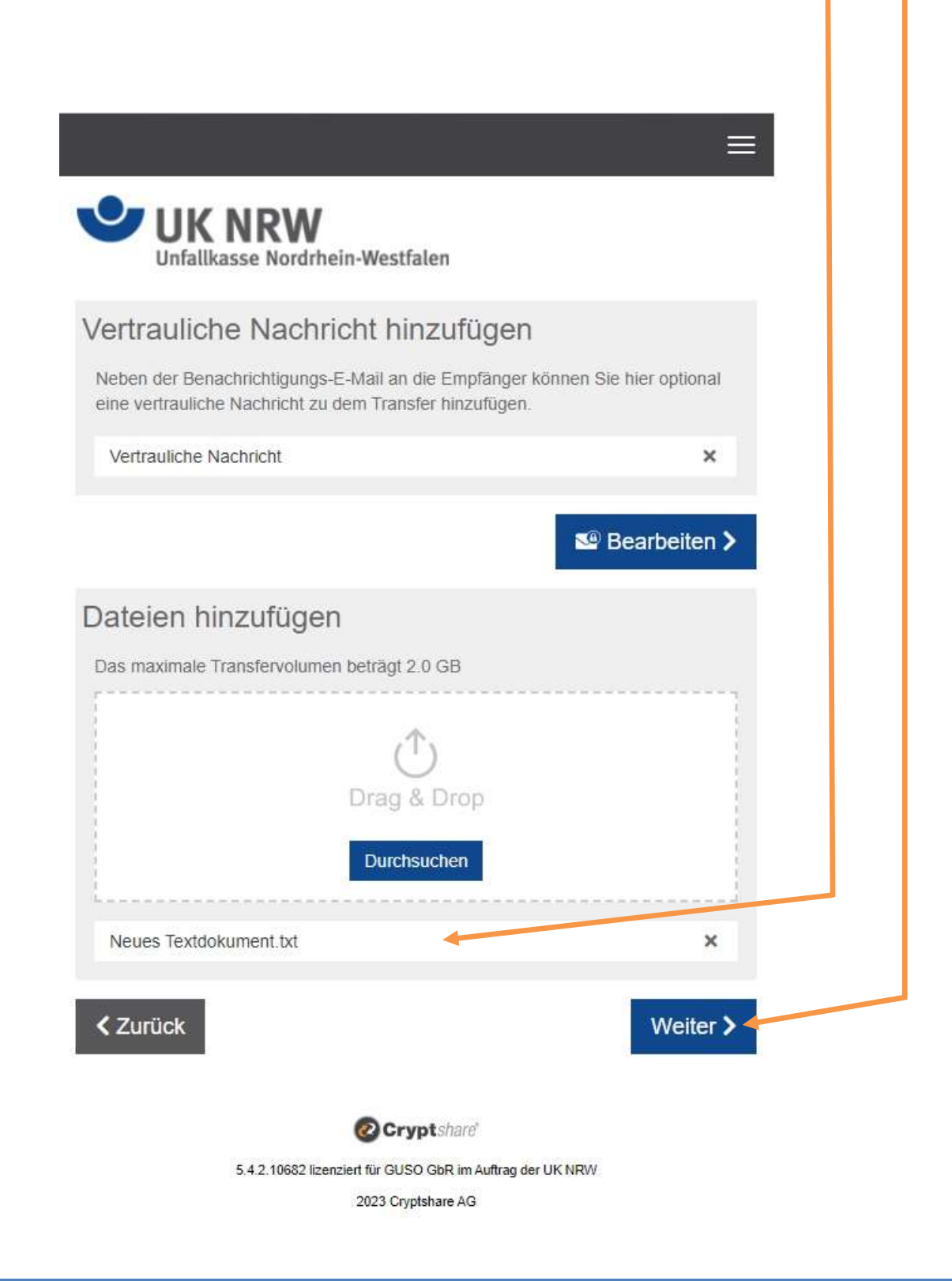

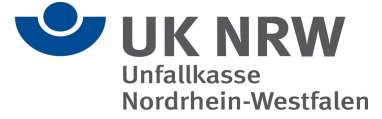

| UK NRW<br>Unfallkasse Nordrhein-Westfalen<br>Transferoptionen                                                              | Legen Sie fest, wie lange die<br>Datei zum Abruf bereitstehen<br>und in welcher Sprache der<br>Empfänger benachrichtigt<br>werden soll. |
|----------------------------------------------------------------------------------------------------|----------------------------------------------------------------------------------------------------|
| Ablaufdatum  Empfangersprache    20.01.2023  Image: Deutsch                                                                |                                                                                                    |
| Benachrichtigungsoptionen                                                                                                  |                                                                                                    |
| Bereitstellung per E-Mail bestätigen Über Abruf der Dateien benachrichtigen                                                | Ferner können Sie sich über<br>Zustellung und Abruf des<br>Transfers benachrichtigen                                                    |
|                                                                                                    | lassen.                                                                                                    |
| **** Mit Passwort schützen         Quick           Quick         Sicherheit ohne Passwörter                                |                                                                                                    |
| Bitte notieren Sie das Passwort oder kopieren Sie es in die Zwischenablage,<br>um es hinterher den Empfängern mitzuteilen. | Abschließend können Sie<br>das automatisiert                                                                                            |
| Passwort                                                                                                    | generierte Passwort in<br>die Zwischenablage                                                                                            |
| B,xGumC/~,2u                                                                                                    | kopieren, um es dem E-<br>Mail-Empfänger zu                                                                                             |
| < Zurück Weiter >                                                                                                    | Verfügung zu stellen.<br>Nun klicken Sie auf<br>weiter.                                                                                 |
| Cryptshare                                                                                                    |                                                                                                    |
| 5.4.2.10662 lizenziert für GUSO GbR im Auftrag der Unfallkasse NRW 2023 Cryptshare AG                                      |                                                                                                    |

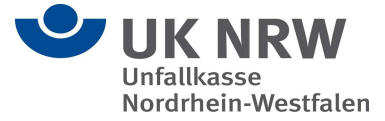

**Wichtig:** Sie müssen das Passwort dem Empfänger auf einem separaten Weg zur Verfügung stellen - derzeit telefonisch, per SMS oder über den Postweg.

Bevor Sie den Transfer starten, bekommen Sie die standardmäßige Nachricht angezeigt, durch die der Empfänger über Ihren Transfer benachrichtigt wird. Sie haben hier die Möglichkeit, die E-Mail und ihren Betreff wie gewohnt anzupassen.

Wenn Sie keine Änderungen mehr wünschen, klicken Sie auf "Transfer starten".

| treff                                                                   | sinonagang                                                |                                                     |             |  |
|-------------------------------------------------------------------------|-----------------------------------------------------------|-----------------------------------------------------|-------------|--|
| ateien (2) von Andreas                                                  | Gansler                                                   |                                                     |             |  |
| ζ   B <i>I</i> <u>U</u> <del>S</del>                                    | x 6 6 6 9 4                                               | s ≫   1≡   :≡                                       |             |  |
| Guten Tag,<br>Andreas Gansler hat Ihn<br>diese bis zum <b>22.01.202</b> | en vertrauliche Daten zur V<br>3 abrufen. Nach Ablauf der | 'erfügung gestellt. Sie I<br>Frist werden die Dater | können<br>1 |  |
| automatisch vom Server<br>Die Übertragung erfolgt v                     | gelöscht.<br>erschlüsselt.                                |                                                     |             |  |
|                                                                         |                                                           |                                                     |             |  |
|                                                                         |                                                           |                                                     |             |  |
|                                                                         |                                                           |                                                     |             |  |
|                                                                         |                                                           |                                                     |             |  |
|                                                                         |                                                           |                                                     |             |  |
|                                                                         |                                                           |                                                     |             |  |

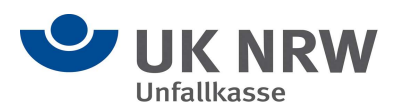

## Zusammenfassung

Nachdem die Dateien vollständig hochgeladen wurden, bekommen Sie alle Details zum Transfer noch einmal in einer Übersicht dargestellt.

Dieses Fenster wird auch schon angezeigt, während der Transfer noch auf dem sicheren Server verschlüsselt wird. Dies kann bei größeren Dateien einen Moment dauern. Währenddessen kann in dem Fenster noch keine weitere Aktion durchgeführt werden. Sie können das Fenster aber schon schließen.

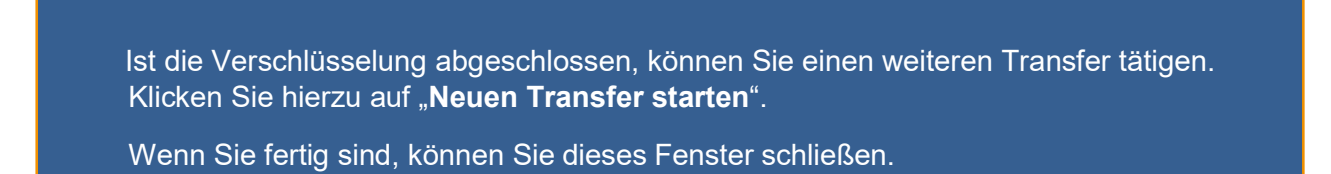

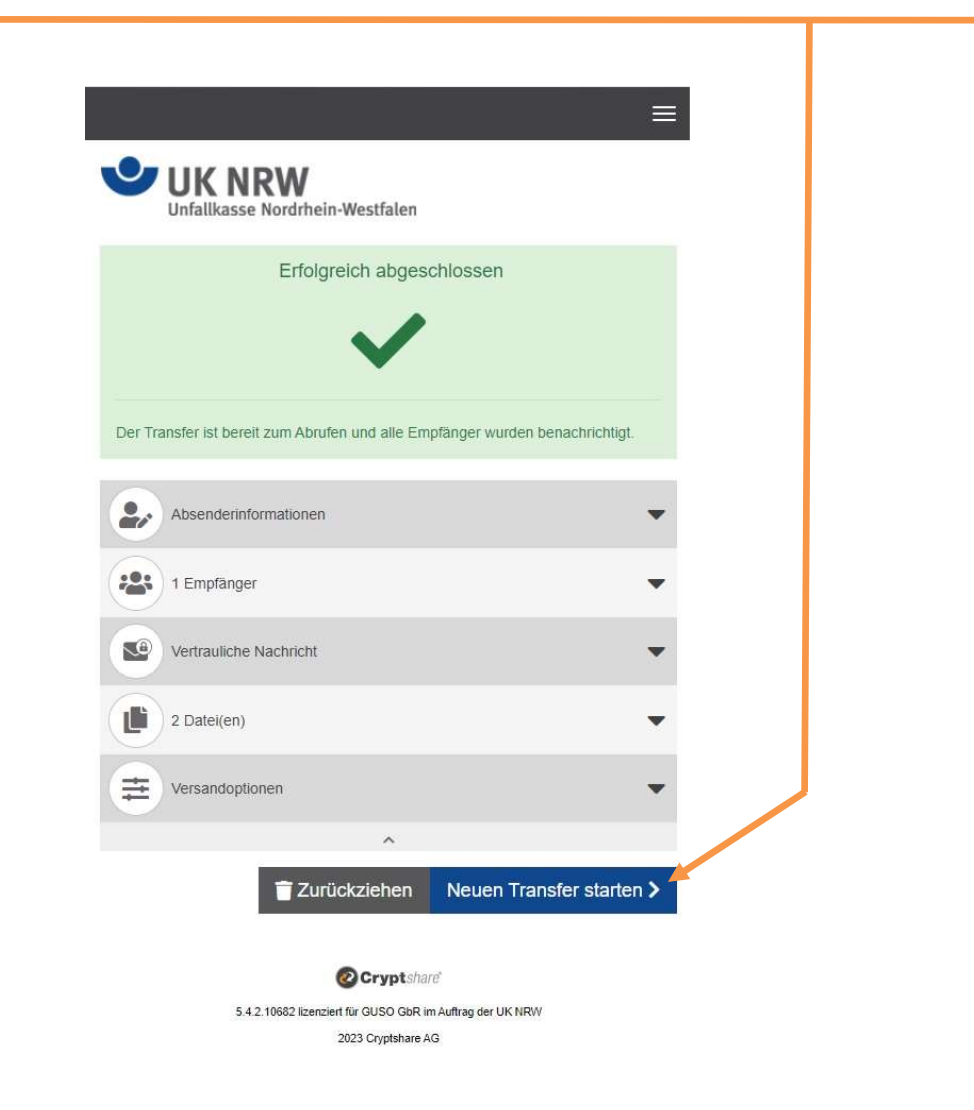